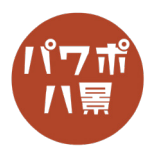

## グリッチ文字

| 1 |                                                                                                    | テキストを挿入します                                          |
|---|----------------------------------------------------------------------------------------------------|-----------------------------------------------------|
| 2 | 自動保存 ① り 2 2 3 2 7 2 7 2 7 2 7 2 7 2 7 2 7 2 7 2                                                                               | 「挿入」→「図形」→「正方形 / 長方形」                               |
| 3 | GLITCH                                                                                                    | ←こんな感じに、テキストの上に四角形を描きま<br>す                         |
| 4 | GLITCH                                                                                                    | 「Ctrl」+「D」キーで、複製<br>少し下に移動して<br>「Ctrl」+「D」キーで、複製を2回 |
| 5 | <u>RIITCH</u>                                                                                                    | 四角形の高さをそれぞれ適当に変えます                                  |
| 6 | <ul> <li>② 図形の結合 ~</li> <li>③ 接合(U)</li> <li>◎ 型抜き/合成(C)</li> <li>◎ 切り出し(E)</li> <li>◎ 重なり抽出(I)</li> <li>◎ 単純型抜き(S)</li> </ul> | 四角形を全て選択し<br>「図形の書式」→「図形の結合」→「接合」                   |

## このマニュアルは PowerPoint Microsoft 365 バージョン 2103 で書かれています

| 7  |                                                                                                    | スライドのサムネイルを選択し<br>「Ctrl」+「D」キーで、複製                             |
|----|----------------------------------------------------------------------------------------------------|----------------------------------------------------------------|
| 8  | ② 図形の結合 ~         ③ 接合(U)         ④ 接合(U)         ④ 型抜き/合成(C)         ⑩ 切り出し(E)         ④ 重なり抽出(I)         ⑥ 単純型抜き(S)          | 1枚目のスライドのテキストと四角形を選択し<br>「図形の書式」→「図形の結合」→「重なり抽出」               |
| 9  | <ul> <li>② 図形の結合 ∨</li> <li>③ 接合(旦)</li> <li>③ 型抜き/合成(C)</li> <li>④ 切り出し(E)</li> <li>④ 重なり抽出(I)</li> <li>④ 単純型抜き(S)</li> </ul> | 2枚目のスライドのテキストと四角形を選択し<br>「図形の書式」→「図形の結合」→「単純型抜き」<br>できた図形を切り取り |
| 10 | GLITCH                                                                                                    | 1 枚目のスライドに貼り付け<br>少しずらします                                      |
| 11 | <ul> <li>② 図形の結合 ∨</li> <li>③ 接合(U)</li> <li>◎ 型抜き/合成(C)</li> <li>◎ 切り出し(E)</li> <li>◎ 重なり抽出(I)</li> <li>◎ 単純型抜き(S)</li> </ul> | 2つの図形を選択し<br>「図形の書式」→「図形の結合」→「接合」<br><b>GLITCH</b>             |
| 12 |                                                                                                    | 「Ctrl」+「D」キーで、複製を2回                                            |

| 13 | <b>CUTTCH</b>     | 背面の図形をシアンとマゼンタ色で塗りつぶし                                                    |
|----|-------------------|--------------------------------------------------------------------------|
| 14 | GLITCH            | シアンとマゼンタをそれぞれ左右に少しずらして<br>重ねれば完成です                                       |
| 補足 | Bodd J T C Harden | 全て選択し、切り取り、図として貼り付け<br>「図の形式」→「アート効果」→「パステル:滑らか」<br>で少しノイズを入れてもそれっぽくなります |